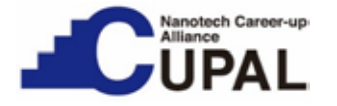

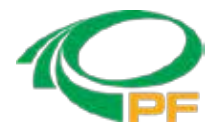

# KEK放射光利用技術入門コース XAFSラーニング資料(解析演習編) -

# < 1. Athena による XAFS データ処理 >

1章では、AthenaによるXAFSデータ処理を、構造が既知のCu箔を例とし て示す。Athenaの概要、データ処理の流れ、バックグラウンドの処理、EXAFS振動 の抽出を学習する。バックグラウンドをいかに上手に処理するかがEXAFS振動 の抽出やフーリエ変換後の実空間でのEXAFSスペクトルに大きく影響する。

#### Nanotech CUPAL KEK 事務局

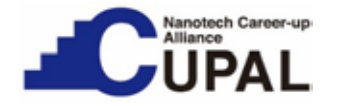

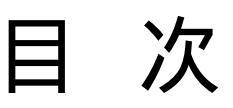

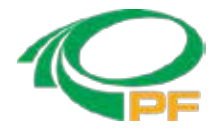

# AthenaによるXAFSデータ処理 1.1 Athenaの概要 1.2 データ処理のフロー 1.3 バックグラウンド処理 1.4 EXAFS振動の抽出

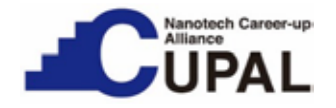

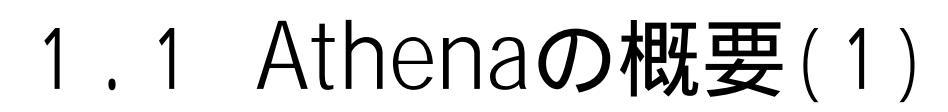

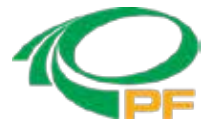

#### Athenaの起動

- 操作 1. デスクトップ上の(D) AthenaあるいはスタートメニューのDemeter with strawberry perl からAthenaを選択してAthenaを起動する。
  - 2. 起動を確認できたら、一旦Athenaを閉じる。

| <untit< th=""><th>ed&gt;</th><th></th><th></th><th></th><th></th><th></th><th></th><th>5</th><th>0.0</th><th>A U</th><th>1</th><th></th><th></th><th></th><th></th></untit<> | ed>           |         |         |                 |         |       |        | 5         | 0.0   | A U    | 1    |                     |                                           |                     |                                   |
|----------------------------------------------------------------------------------------------------|---------------|---------|---------|-----------------|---------|-------|--------|-----------|-------|--------|------|---------------------|-------------------------------------------|---------------------|-----------------------------------|
| Main windo                                                                                                    | W             |         |         |                 |         |       |        |           |       |        |      |                     |                                           |                     |                                   |
| Current gr<br>File                                                                                                    | rpup          |         |         |                 |         |       | nim    |           |       |        |      |                     |                                           |                     |                                   |
| Heriarit                                                                                                    |               |         | +] F0   | <sup>ch</sup> K | +]*     | nergy | inite[ | 18        | porta | 600    | 1    |                     |                                           |                     |                                   |
| Buckgroun                                                                                                    | d remo        | sal and | normal  | trattini        | para    | neter | s      |           |       |        |      |                     |                                           |                     |                                   |
| 80                                                                                                    |               | G       | RUNG    |                 |         |       | (F) Fa | tten non  | rater | d data |      |                     |                                           |                     |                                   |
| Ngonthin [                                                                                                    | Autobk        | +       | k-weig  | nt Q:           | 1       | Norma | lastor | order     | 1 (   | 2 83   | £.   |                     |                                           |                     |                                   |
| Pre-ediae ri                                                                                                    | 999           |         | 0       | 10              |         | 0     | iddae. | step      |       | Thir   |      |                     |                                           |                     |                                   |
| Normelizatio                                                                                                    | n rense       |         | 0       | 10              |         | ۲     | Splir  | ie clamps | -     |        |      |                     |                                           |                     |                                   |
| Soline rano                                                                                                    | ente          |         | 0       | 0               |         | 0     | -law   | None      | ×.    |        |      |                     |                                           |                     |                                   |
| Solice rang                                                                                                    | eine:         |         | 0       | iii)            |         | ۲     | 317    | None      | ÷.    |        |      |                     | k                                         | R                   | n ka                              |
| literiard [                                                                                                    | tone          |         |         | +               |         |       |        |           |       |        | 1123 | εÌ                  | k                                         | R                   | 1 9                               |
| orward Fe                                                                                                    | orior t       | ransfor | ni para | notors          |         |       |        |           |       |        | 0    | lotting             | g k-weig                                  | hts                 |                                   |
| k-range.                                                                                                    |               | 0 to    |         | 0 d             |         | 19    | ndow   | Hanning   |       | 2      | e    | 0                   | 61 /                                      | 2 0                 | 3 💮 kw                            |
| arbritrary (c)                                                                                                    | reicht        |         |         | phas            | e corre | ction |        |           |       |        | Plot | in en               | ergy                                      |                     |                                   |
| Jackward                                                                                                    | ourier        | transfe | im par  | améter          | 10      |       |        |           |       |        | 2    | L(E)                |                                           | O'µic               | )                                 |
| R rango                                                                                                    |               | 💽 tt 💽  |         | 🕑 di            | 1       | W     | indow  | Hanning   |       | 7      | 1    | pre-                | edge in                                   |                     |                                   |
| Notting pa<br>Plot multip                                                                                                    | nameta<br>Ref | ers -   | vailto  | uat [           |         | j     |        |           |       |        | -    | Norr<br>Derk<br>2nd | edge ia<br>nalized<br>vative<br>derivativ | e Nor<br>Der<br>2nd | malized<br>Native<br>I derivative |
|                                                                                                    |               |         |         |                 |         |       |        |           |       |        |      |                     |                                           |                     |                                   |
|                                                                                                    |               |         |         |                 |         |       |        |           |       |        |      |                     |                                           |                     |                                   |

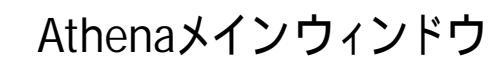

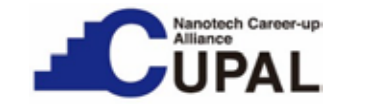

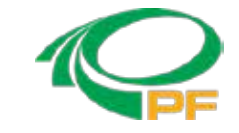

# 1.1 Athenaの概要(2)

#### プラグインの有効化

Athena を使って PF、SPring-8、SAGA-LS、あいち SR 等で測定した XAFS データを読み込む には、同梱されたプラグインを有効化する必要がある.

- 操作 1. Athena を起動する。Athena メインウ ィンドウの左上の "Main Window" と 書かれているところを左クリックして、 "Plugin registry"をクリックする.
  - メインウィンドウ左側のプラグイン お覧から PFBL12C の横のチェックボッ クスにチェックを入れ、左下の "Return to main window" をクリック する.

これで PFBL12C.pm プラグインが 有効化され、PF 等の測定データ を読み込める状態になる。

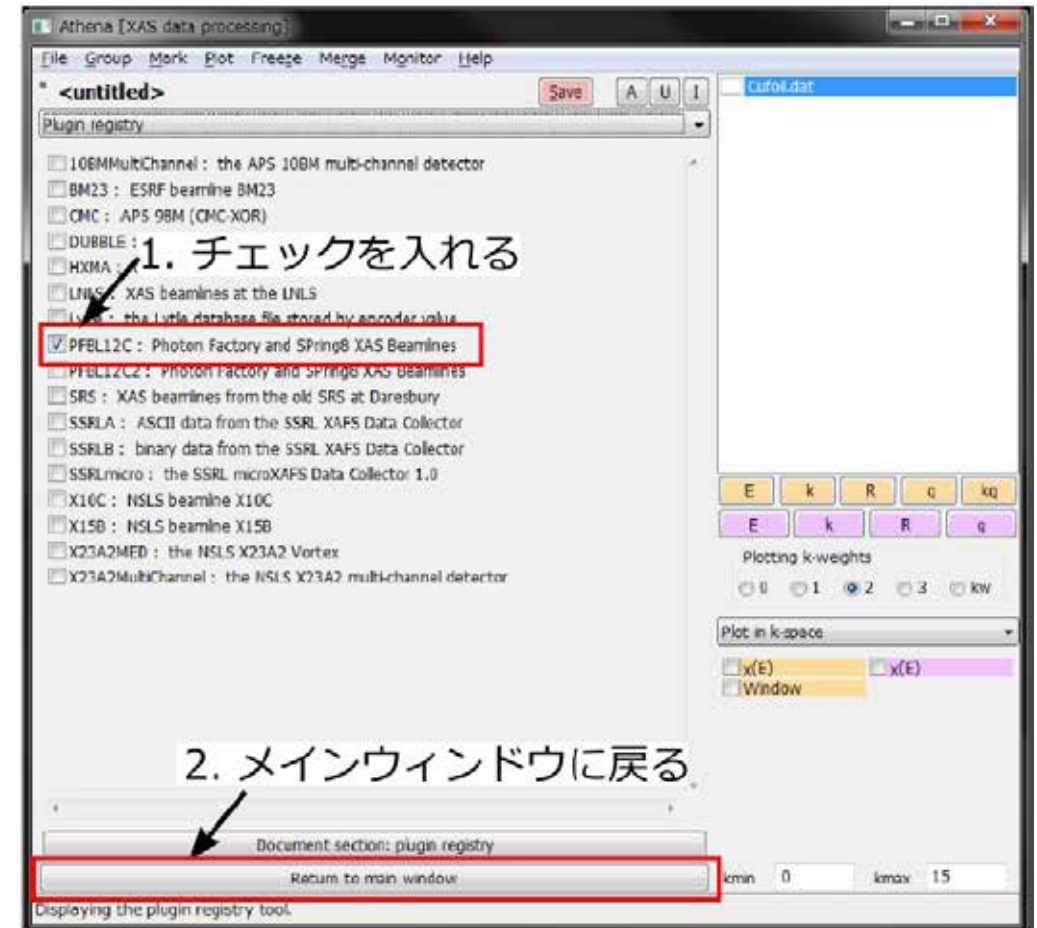

# 1.1 Athenaの概要(3)

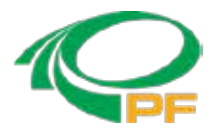

#### 測定データの読み込み(1)

操作 メニューバーの "File" から "Import data" を選択し、xxx.dat ファイルを選択して、"Open" をクリックする.(xxx.datは適当なデータファイル) 例)Cufoil.dat

Cufoil.dat は透過法で測定 された銅箔の Cu K-edge XAFS スペクトルデータである.

以下、1章に引き続き34ペー ジまでで構造が既知である Cu箔での解析例を通して、 AthenaによるXAFSデータ処 理の大まかな流れを理解す る。

| A I   | thena [XAS data processing]          |           |                             |                                              |
|-------|--------------------------------------|-----------|-----------------------------|----------------------------------------------|
| File  | Group Mark Plot Freeze Merge M       | Ionitor   | Help                        |                                              |
|       | Import data                          | Ctrl+o    | <u>Save</u> A U I           |                                              |
|       | Recent files                         |           | •                           |                                              |
|       | Save project                         | Ctrl+s    |                             |                                              |
|       | Save project as                      |           | Fiedze                      |                                              |
|       | Save marked groups as a project      |           | ift Importance              |                                              |
|       | Save current group as                |           |                             |                                              |
|       | Save marked groups as                |           | •                           |                                              |
|       | Save each marked group as            |           | Flatten normalized data     |                                              |
|       | Export                               |           | 🕨 ation order 🔘 1 🔘 2 🛛 🔘 3 |                                              |
|       | Clear project name                   |           | dae step 🔄 🗌 fix            |                                              |
|       | Close                                | Ctrl+w    | Spline clamps               |                                              |
|       | Exit                                 | Ctrl+q    | ow None 💌                   |                                              |
| Spli  | ne range in E                        | 0         | high None 👻                 |                                              |
| Star  | ndard None                           |           |                             |                                              |
|       |                                      |           |                             |                                              |
| Forv  | vard Fourier transform parameters    |           | indow                       | Plotting k-weights                           |
| K-I d |                                      |           | Hanning                     | 0 01 02 03 0 kW                              |
| arbi  | trary k-weight                       | orrection |                             | Plot in energy 🗸                             |
| Bac   | kward Fourier transform parameters   |           |                             | <mark>∑ µ(E)</mark> ⊙ µ(E)                   |
| R-ra  | inge 🛛 🎯 to 💭 🎯 dR                   | V         | vindow Hanning 🔹            | Background<br>pre-edge line                  |
|       | ting parameters                      |           |                             | post-edge line     Normalized     Normalized |
| Pic   | t multiplier wavis offset            |           |                             | Derivative Derivative                        |
| 1.10  | y bib on bec                         |           |                             | 2 In veniative 2 In veniative                |
|       |                                      |           |                             |                                              |
|       |                                      |           |                             |                                              |
|       |                                      |           |                             | Emin -200 Emax 800                           |
| Impo  | ort data from a data or project file |           |                             |                                              |

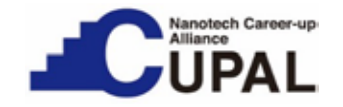

1.1 Athenaの概要(4)

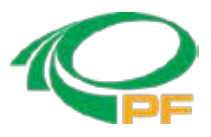

#### 測定データの読み込み(2)

#### ファイルを Open した後に表 されるウィンドウ

| 💽 Athena: Column se  | election                 |                            |                          |              |            |            |           |
|----------------------|--------------------------|----------------------------|--------------------------|--------------|------------|------------|-----------|
| Select range         | Clear numerator          | Pause plotting             | + Z:/XAF5/20             | 130529/13052 | 29-Cufoil- | 04 5.dat 1 | 3.05.29 🔺 |
|                      |                          |                            | # Ring : 1               | .2 GeV 300   | 0.9 ma -   | 300.5 mA   |           |
| energy_r             | requested energy_attaine | ed time i0 i1              | # Mono : S               | Si (111)     | D= 3.13    | 553 A Ir   | nitial an |
| Energy 🔘             | ۲                        | $\circ$ $\circ$ $\circ$    | + BL5S1 A                | ux input     | (2) Re     | pitition=  | 1 Fo      |
| Numerator            |                          |                            | + Param file             | : DUMMYNAM   | E.prm en   | ergy axis  | (2) B     |
| Denominator          |                          |                            | # Block                  | Init-Eng i   | final-Eng  | Step/el    | 7 Tim     |
|                      |                          |                            | + 1                      | 8.68         | 8.94       | 6.5        | 50        |
|                      |                          |                            | ŧ 2                      | 8.94         | 9.03       | 0.3        | 30        |
| Natural log In       | wart Multiplicative cons | stant 1                    | + 3                      | 9.03         | 9.48       | 2.5        | 50        |
|                      | Verc Mataplicative cons  | i i                        | + 4                      | 9.48         | 10.08      | 6.0        | 00        |
|                      | Save each ch             | annel as its own group     | <pre># ORTEC( 0)</pre>   | NDCH = 3     | 3          |            |           |
|                      |                          |                            | <pre># Angle(c)</pre>    | Angle (o)    | time/s     | 1          | 2         |
| Data type (µ(E)      | Energy units eV          | <ul> <li>Replot</li> </ul> | <pre># Offset #</pre>    | 0            | 0          | 0.000      | 319.200   |
| Energy anbfu.energy_ | attained                 |                            | <pre>+ energy_requ</pre> | ested ener   | gy_attain  | ed time    | I         |
|                      |                          |                            | 8684.472                 | 8684.541     | 1.00       | 6887.000   | 7377      |
| µ(E) In(abs( (anbfu  | u.i0) / (anbfu.i1) ))    |                            | 8690.971                 | 8690.964     | 1.00       | 6871.000   | 7376      |
|                      |                          |                            | 8697.471                 | 8697.501     | 1.00       | 6851.000   | 7376      |
| Preprocess Rebin R   | Reference                |                            | 8703.971                 | 8703.951     | 1.00       | 6765.000   | 7299      |
|                      |                          |                            | B710.472                 | 8710.495     | 1.00       | 6763.000   | 7313      |
| Import reference     | channel                  |                            | 8716.972                 | 8716.983     | 1.00       | 6787.000   | 7358      |
|                      |                          |                            | 8723.472                 | 8723.463     | 1.00       | 6792.000   | 7378      |
| energy.              | _requested energy_attair | ned time iO_i1             | 8729.972                 | 8729.998     | 1.00       | 6769.000   | 7370      |
| Númerator 🔄          |                          | 1                          | 8736.472                 | 8736.477     | 1.00       | 6712.000   | 7324      |
| 📃 Denominator 📃      |                          |                            | 8742.972                 | 8742.960     | 1.00       | 6666.000   | 7292      |
|                      |                          |                            | 8749.472                 | 8749.511     | 1.00       | 6642.000   | 7285      |
|                      |                          |                            | 8755.972                 | 8755.968     | 1.00       | 6634.000   | 7292      |
| Replot reference     | V Natural log V Same     | element                    | 8762.472                 | 8762.467     | 1.00       | 6522.000   | 7186      |
|                      | El contro                |                            | 8768.972                 | 8769.009     | 1.00       | 6400.000   | 7068      |
| 199                  |                          |                            | 8775.472                 | 8775.449     | 1.00       | 6370.000   | 7051      |
| OK                   | Cancel                   | About                      | 8781.972                 | 8781.984     | 1.00       | 6284.000   | 6972 *    |
|                      | Caricer                  | novat                      | •                        |              |            |            | ۲         |

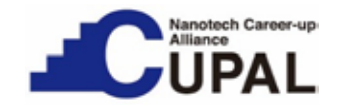

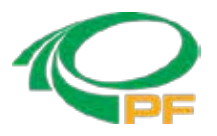

### 1.1 Athenaの概要(5)

測定データの読み込み(3)

#### 読み込まれたデータの表

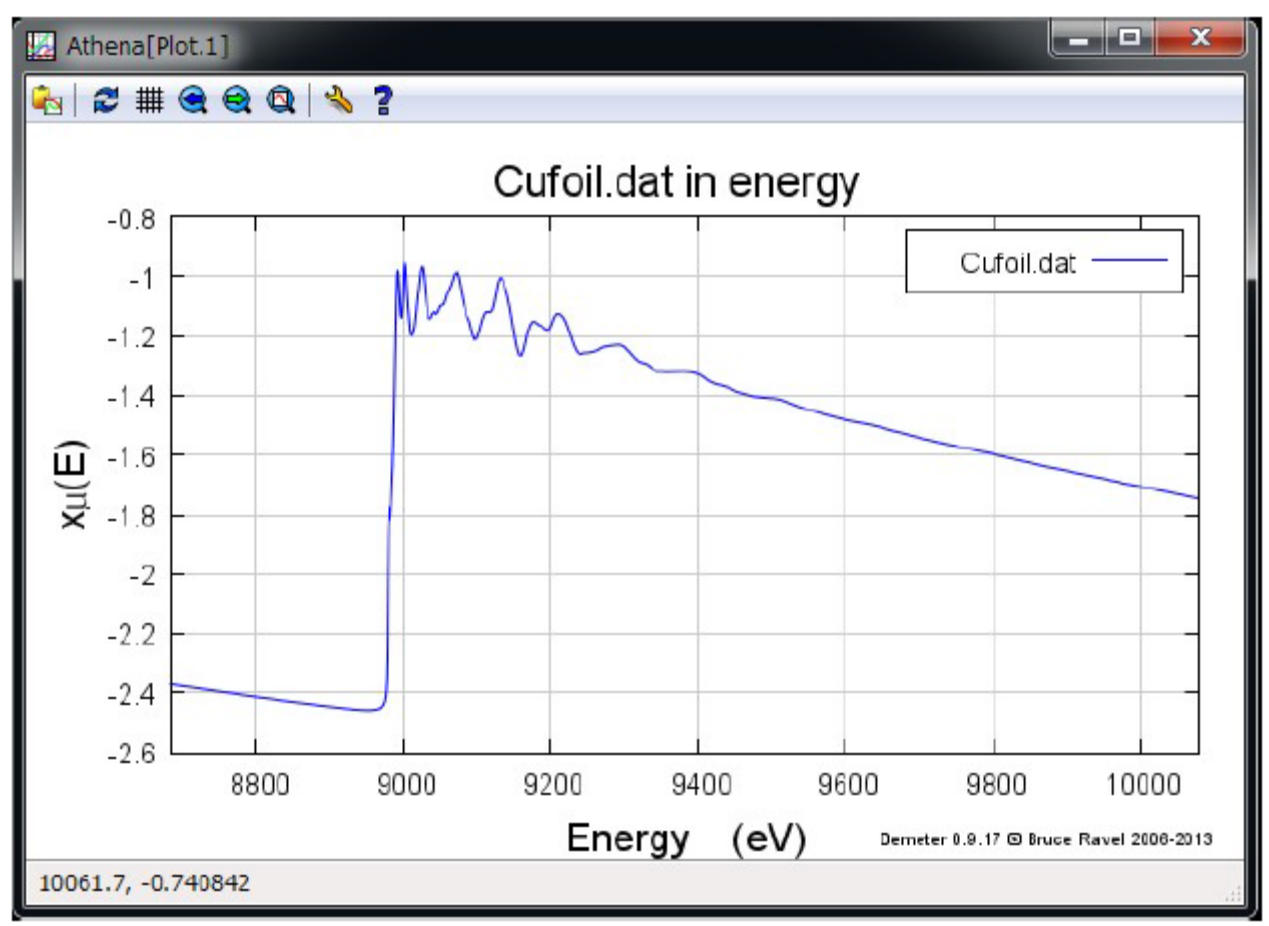

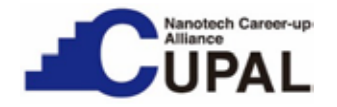

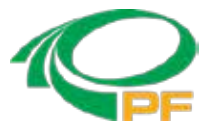

# 1.1 Athenaの概要(6)

測定データの読み込み(4)

#### 読み込みオプションの意味

Energy: エネルギー。分光器の角度エンコーダの値から計算したエネルギーを いるため、energy\_attained を選択する。 Numerator: 分子(透過法の場合はi0をチェック) Denominator: 分母(透過法の場合はi1をチェック) Natural log: 吸収スペクトルを計算する際に自然対数を取る際に選択する。 (透過法の場合はチェック) Data type: Athena内部でどういうデータと見なすか?μ(E)になっていることを確認する。

#### Energy にどちらを選択すべきか?

Energy に対しては、energy\_requested と energy\_attained のいずれかを選択する。 energy\_requested が XAFS 測定時に分光器を動かす際に目標位置、 energy\_attained が分光器の接続されている角度エンコーダの位置からプラグイ ンによって計算されたエネルギーに対応する。 通常、XAFS測定前に角度エンコーダの較正を行うので、energy\_attained を選択する。 1.1 Athenaの概要(7)

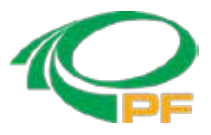

#### 測定データの読み込み(5)

lanotech Career-up

JPAL

操作 6ページの読み込みオプションウィンドウ左下の OK をクリックする。 プロットウィンドウにAthenaの既定のパラメータで解析された結果が自動的に表示される。

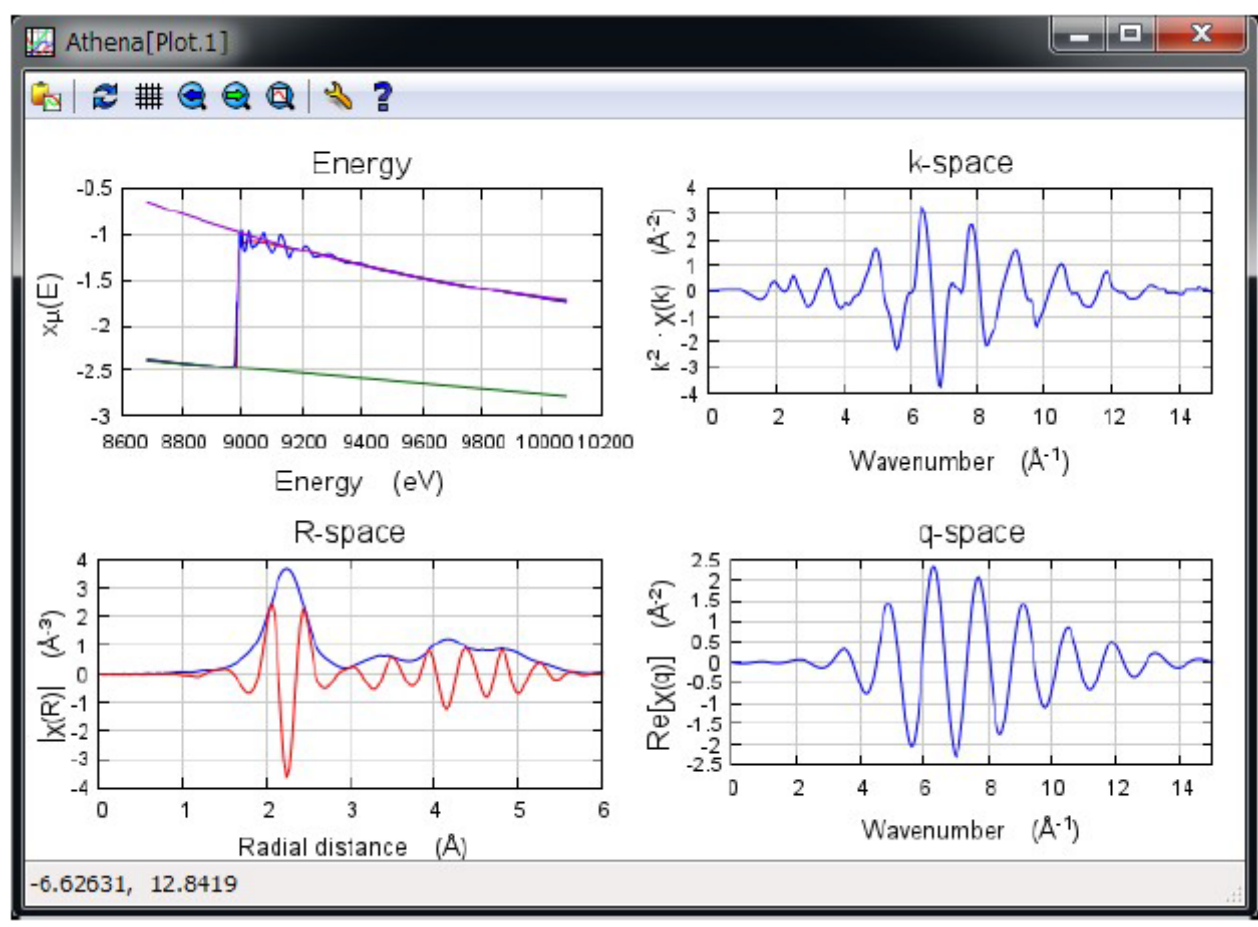

Copyright 2018 CUPAL KEK

# 1.1 Athenaの概要(8)

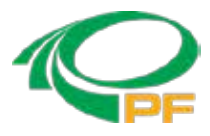

メインウィンドウの説明 (プロット)

オレンジ色のボタン: 5つある各ボタンをクリック することで、以下に対応した グラフがプロットされる。

Nanotech Career-up Alliance

- E: エネルギーに対して EXAFS をプロット
- K: 波数に対する EXAFS 振動をプロット
- R: フーリエ変換後の EXAFSスペクトル(動径 分布関数)をプロット
- Q: 逆フーリエ変換後の EXAFS 振動をプロット
- Kq: 元のEXAFS振動と逆 フーリエ変換後のEXAFS 振動を重ねてプロット

| File Group Mark       | <u>Plot</u> Freeze Merc | e Monitor <u>H</u> elp           |                              |
|-----------------------|-------------------------|----------------------------------|------------------------------|
| <untitled></untitled> |                         | save A U                         |                              |
| Main window           |                         |                                  | •                            |
|                       |                         |                                  |                              |
| Current group         |                         | L] Free                          | eze                          |
| H8C                   |                         |                                  |                              |
| Element               | * Edge K                | Energy shift Importance          |                              |
| Background remov      | al and normalization    | rparameters                      |                              |
| EO                    | Rbkg                    | Flatten normalized data          |                              |
| Algorithm Autobk      | * k-weight 0            | Normalization order (01 (02 (@): |                              |
| Pre-edge range        | o to                    | Edge step                        | 1つのテータをノロ                    |
| Normalization range   |                         | Spline clamps                    | N.                           |
| Spline range in k     |                         | IOW None *                       | ×                            |
| Spline range in E     | 0 to [                  | high None +                      |                              |
| Standard Mona         |                         |                                  | E K R q kq                   |
| Litone                |                         |                                  | E k R q                      |
| Forward Fourier tr    | ansform parameter       | ·                                | Plotting k-weight            |
| k-range               |                         | Window Hanning *                 | 0 0 1 92 03 0 kw             |
| arbitrary k-weight    | pha                     | se correction                    |                              |
| Backward Fourier (    | transform paramete      | rs 🕇                             | ーエックの人ったテータを                 |
| R-range               | 💿 to 🚺 💿 d              | Window Hanning *                 | Pre-edge line                |
| Diottino naramoto     |                         |                                  | post-edge line<br>Normalized |
| Plot outificier       | v-avic offset           |                                  | Derivative Derivative        |
|                       |                         |                                  | 210 VEINACINE 210 VEINACINE  |
|                       |                         |                                  |                              |
|                       |                         |                                  |                              |
|                       |                         |                                  | Emin -200 Emax 800           |

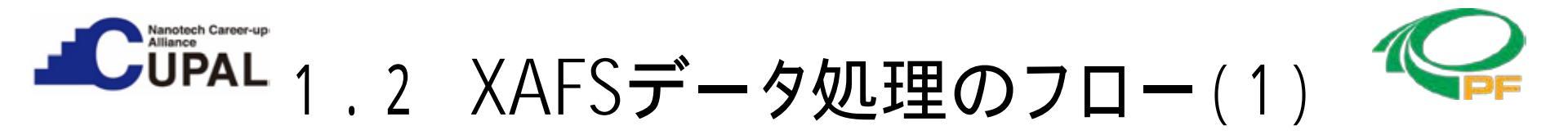

XAFS スペクトルの用語の確認

Pre-edge(プレエッジ):吸収端の前の領域。但し、吸収端付近の特徴的なピークを指すこともある。 (Absorption) Edge:吸収端。X線の吸収量が急激に大きくなるところ Post-edge(ポストエッジ):吸収端の後の領域

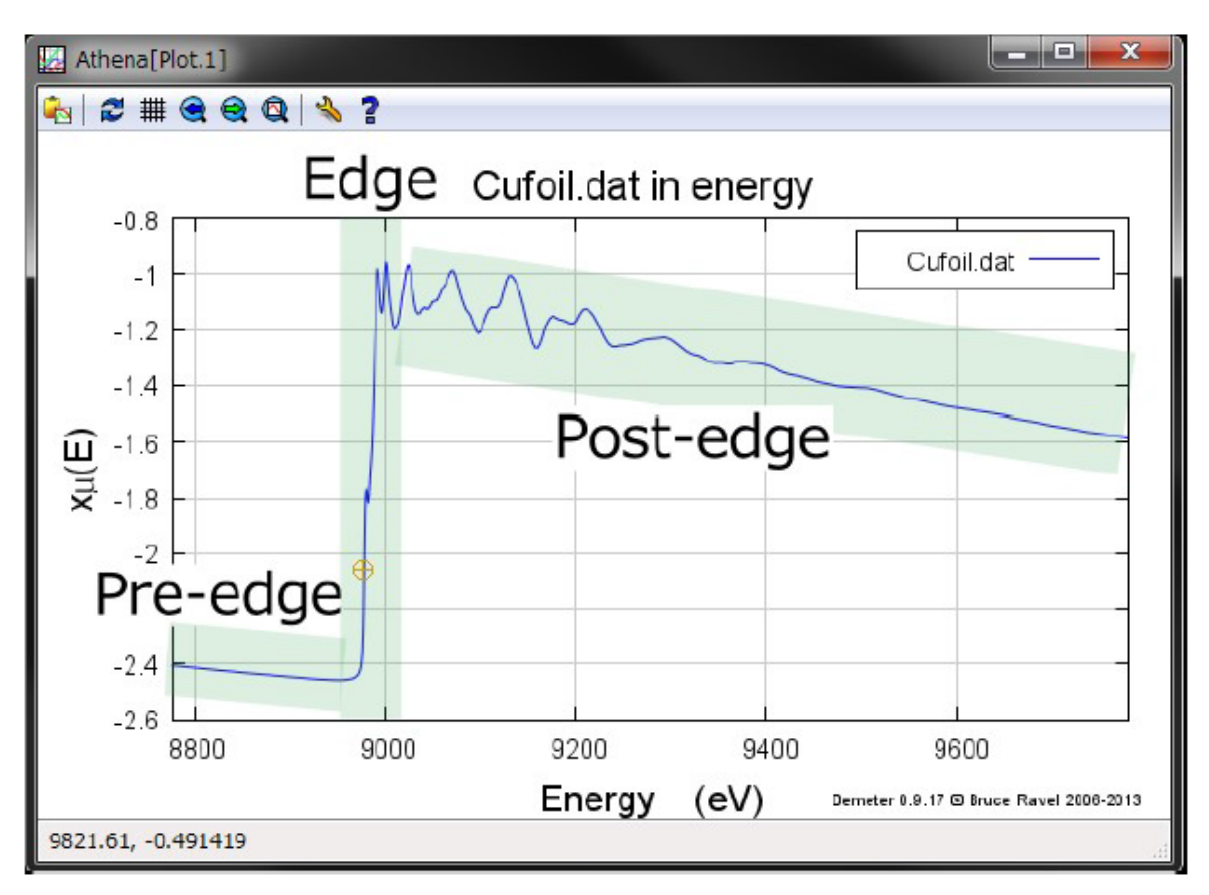

Copyright 2018 CUPAL KEK

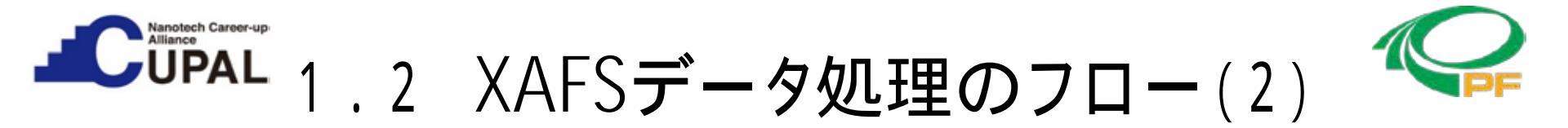

#### 大まかなフロー

- 1. バックグラウンド吸収である Pre-edge 領域を「直線」でフィッティングして、実験値から差し引く。
- Post-edge領域を「多項式」でフィッティングして、XAFS スペクトルを「規格化」する。
   Athenaの場合は「多項式」として定数(ゼロ次関数)、一次関数(直線)、二次関数、三次関数 を選択することができる。
- 3. Post-edge領域を「スプライン曲線」でフィッティングして、EXAFS 振動を抽出する。
- 4. EXAFS振動をフーリエ変換して、原子間距離に関係したピークを示すスペクトルを得る。

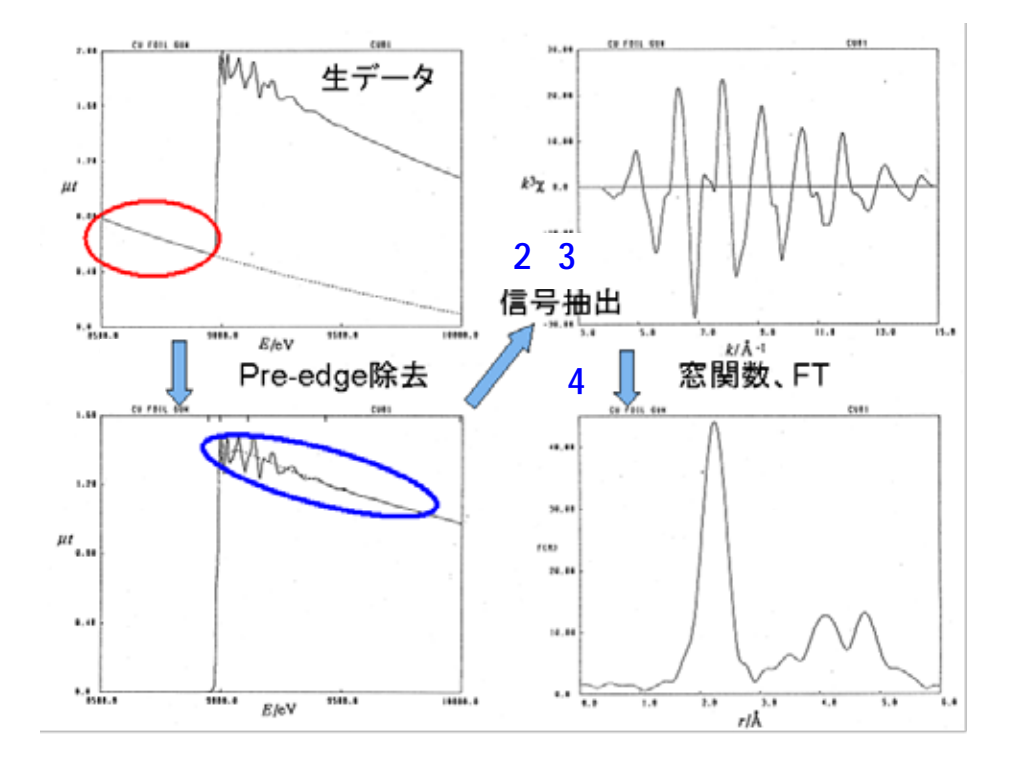

1.3 **バックグラウンド処理**(1)

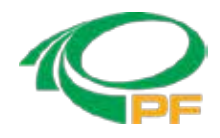

10ページの2段目のBackground removal and normalization parameters の欄で、 スペクトルのバックグラウンドや規格化に関するパラメータを設定する。

| Backgrou            | nd remo | val and no | ormaliza | tion para | mete                    | rs                            |  |  |
|---------------------|---------|------------|----------|-----------|-------------------------|-------------------------------|--|--|
| E0                  | 8978.07 | 3 💿 F      | Rbkg     | 1.0       | Flatten normalized data |                               |  |  |
| Algorithm           | Autobk  | - H        | -weight  | 2         | Norm                    | nalzation order 🔘 1 🔘 2 🛛 🖲 3 |  |  |
| Pre-edge            | range   | -150.000   | 💿 to     | -30.000   | $\bigcirc$              | Edge step 1.498983 🗐 fix      |  |  |
| Normalization range |         | 150.000    | o to     | 1000.414  | 0                       | Spline clamps                 |  |  |
| Spline range in k   |         | 0          | 🗿 to     | 16.995    | 0                       | low None -                    |  |  |
| Spline range in E   |         | 0          | 💽 to     | 1100.437  | 0                       | high Strong 🗸                 |  |  |
| Standard            | None    |            |          | •         |                         |                               |  |  |

バックグラウンドは Victoreen の式を用いて引くべきではないのか?

例えば、REX2000のようなXAFS解析ソフトでは、Victoreenの式を用いてバックグラウンドを引く ことができる。AthenaおよびバックエンドであるIfeffitの作者はバックグラウンドを直線で引いて もデバイワラー因子にわずかに影響を及ぼすだけだと説明している。Athenaのやり方で問題は あまりないが、解析ソフトが違うとこのような微妙な違いがあることを理解しておく。

なぜ規格化を行うのか?

透過法によるXAFS測定では、対象元素の吸収端エネルギーでの吸収量はX線光路上にある対象元素の 量に対応しているはずである。試料は、単位面積あたりの対象元素の量を考えて調製されるが、厳密な量は 分からない。そこで、吸収端の吸収量を1に規格化することで、単位対象元素量に対するスペクトルを得る。

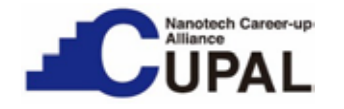

1.3 バックグラウンド処理(2)

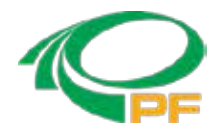

#### パラメータの説明

- **EO**: 「吸収端」の値 (Athena では吸収スペクトルの立ち上がりの一次微分の極大値を 自動的に EO に設定する)
- Pre-edge range: プレエッジ(吸収端より前)のバックグラウンドを引くのに使うデータの 範囲(E0に対する相対値)
- Normalization range: ポストエッジの規格用の関数を引くときに使うデータの範囲 (E0に対する相対値)
- Normalization order: ポストエッジの規格用の関数を引く時の多項式の次数 Rbkg: バックグラウンド関数を引くときに使うパラメータの1つ
- k-weight: バックグラウンド関数を引くときに使うパラメータの1つ
- Spline range in k: バックグラウンド関数を引く時に使うデータ範囲をE0に対する波数 k で指定したもの
- Spline range in E: バックグラウンド関数を引くときに使うデータ範囲を E0 に対する

エネルギーEで指定したもの Edge step: 吸収端のジャンプの値 Spline clamps: バックグラウンド関数を引く時に使うパラメータの一つ Standard: 同時に測定した標準試料データの設定項目(通常、使わない)

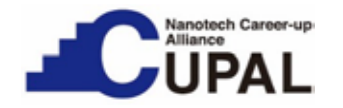

1.3 **バックグラウンド処理(3)** 

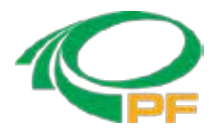

EXAFS 振動を抽出する時に考えること

X線吸収スペクトルについて、大まかには以下の様な式で表現することができる。

 $\mu(E) = \mu_0(E) * (1 + \chi(E))$ 

- µ(E): 吸収スペクトル
- μ<sub>o</sub>(E): 単純な原子のX線吸収スペクトル
- χ(E): X線吸収により飛び出した光電子と近接原子の相互作用による吸収スペクト ルの変化(EXAFS!)

この式をEXAFS 振動 x (E) について変形すると、

 $\chi$  (E) = (μ (E) - μ<sub>o</sub>(E)) / μ<sub>o</sub>(E)

となる。 但し、 Athena では  $\mu_o(E)$  ではな $\langle \mu_o(E_o)$  を使う。 (Athena 以外では異なる規格化を行うこともある。) すなわち、

 $\chi$  (E) = ( $\mu$ (E) -  $\mu_o$ (E)) /  $\mu_o$ (E<sub>o</sub>)

つまり、 $\mu_{0}(E)$ と $\mu_{0}(E_{0})$ を計算することで $\chi(E)$ を求めることができる。ここで、

μ<sub>o</sub>(E): 単純な原子のX線吸収スペクトル

μ₀(E₀): 吸収端のジャンプ

であるため、これらを正しく求めるために、まずバックグラウンドを差し引く。

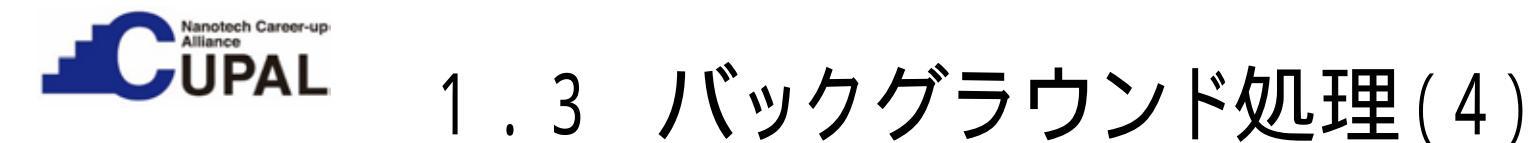

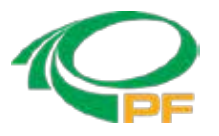

#### プレエッジの差し引き方(1)

操作 1.エネルギーに対して XAFS 1.スペクトルをプロットするには10ページのオレンジ色の E ボタンをクリックし、左図を出し、ここのオレンジ色のEボタンをもう一度クリックする。 2.エネルギーに対する XAFS を表示している状態で、メインウィンドウ右下の pre-edge line のチェックボックスを入れる。デフォルトで右図の緑色のラインが表示される。

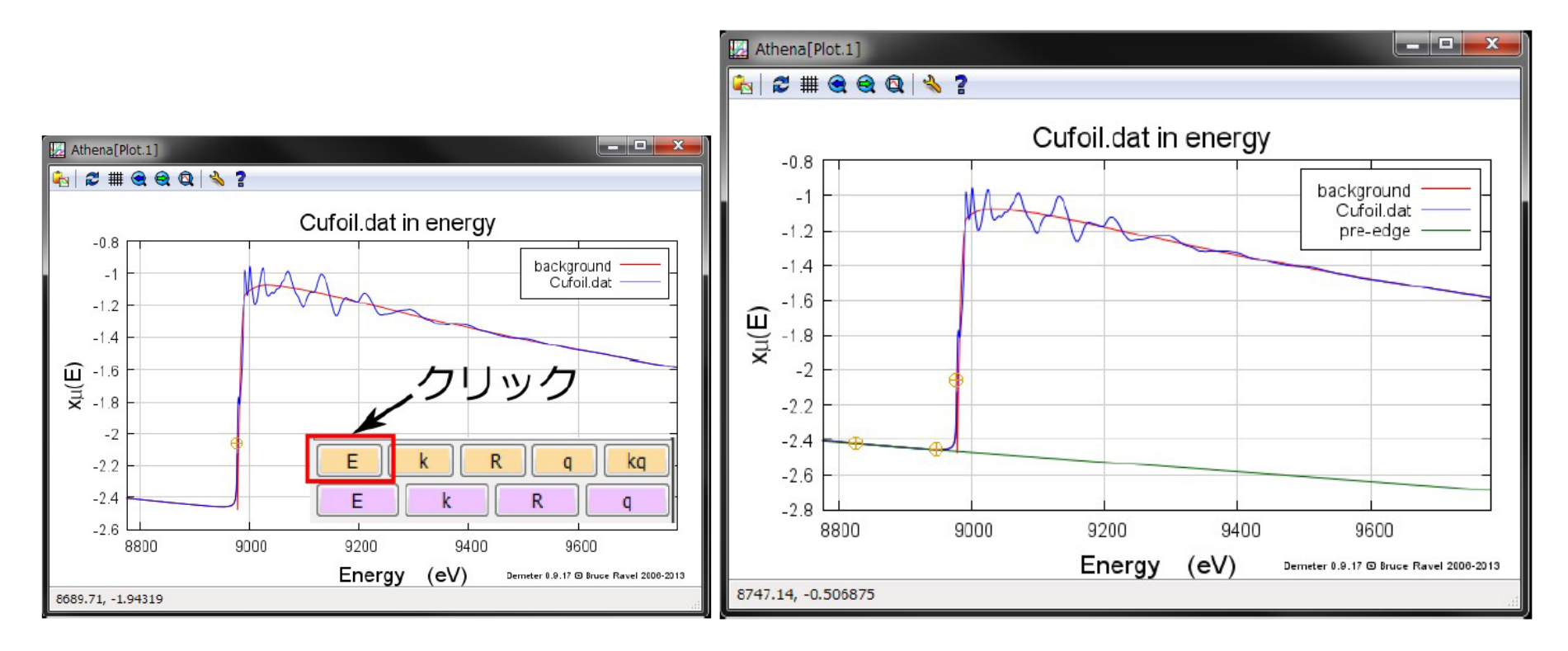

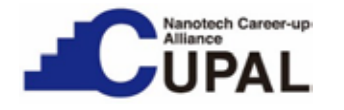

1.3 **バックグラウンド処理**(5)

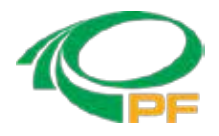

#### プレエッジの差し引き方(2)

Athena でのプレエッジは前述の通り「直線」で引かれるため、単にどの範囲のデータ 点を利用して近似直線を引くかという Pre-edge range というパラメータしかない。既定 では吸収端 EO のエネルギーからの相対値で -150 eV から -30eV の範囲のデータ点 を利用する。

プレエッジの引き方について

透過法による測定でプレエッジがうまく引けないということは、あまりない。 一方で、蛍光法による測定の場合には直線で引くのが困難な場合がある。 基本的な目安としては、吸収端前後で全体としてのスペクトルの傾きが近くなるよう に引くということが考えられるが、経験によるところも槲きい。

anotech Career-up JPAL 1.3 バックグラウンド処理(6)

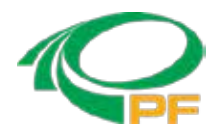

#### 規格化の差し引き方(1)

操作 エネルギーに対するXAFSを示している状態(16ページ左)で、10ページのメインウィンドウ 右下のpost-edgelineのチェックボックスを入れる post-edgelineが紫色の線として表示される。

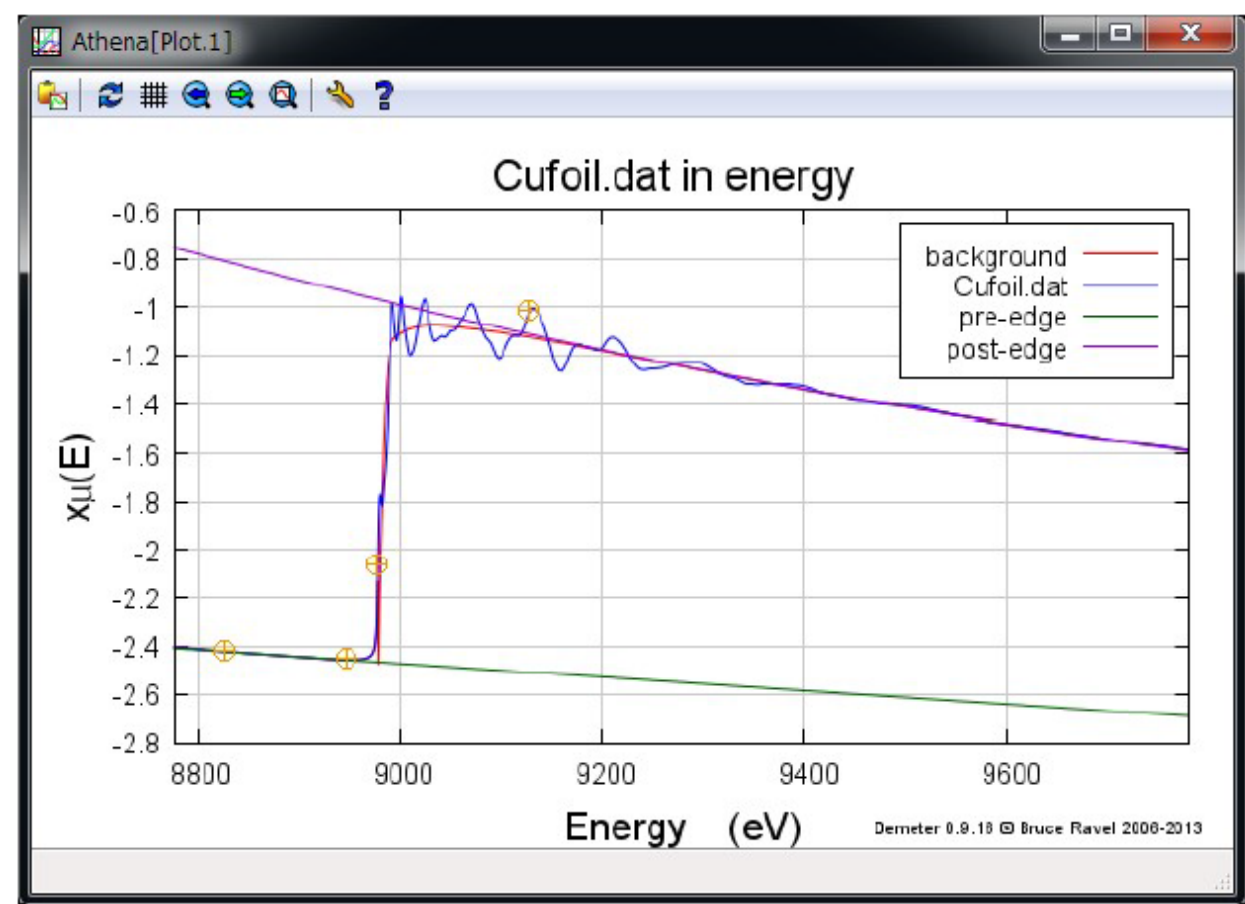

Copyright 2018 CUPAL KEK

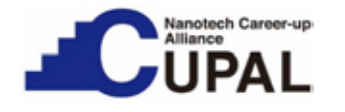

1.3 **バックグラウンド処理(7)** 

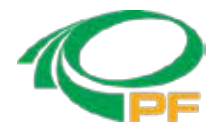

規格化の差し引き方(2)

Athenaでのポストエッジは12ページに記述したように「多項式」で示されるため、どの範囲のデータ点を利用して近似曲線を引くかのNormalization

(Post-edge) range および Normalization order という2つのパラメータが存在する。

Normalization range: 規格化を行うために使うデータの範囲(E0に対する相対値)

Normalization order: ポストエッジのバックグラウンド関数を引く際に何次の多項式を使うか? 例題としたCufoil.dat の場合は吸収端 E0 のエネルギーからの相対値で 150 eV から 1000 eV 程度の範囲のデータ点を利用する。高エネルギー側をどの範囲まで取るかは データに応じて適当な値を設定する。 この時、吸収端付近で紫色の線が振動の中心から外れている。このため、例えば、低 エネルギー側の範囲を 50 eV、高エネルギー側の範囲を 1100 eV に変更すると、ポスト

エッジの線が20ページに示すように振動の中心を通るようになる。

- 操作 1. Background removal and normalization parameters の欄の Normalization range 1. を 50 to 1100 に変更する。
  - 2. エネルギーに対して XAFS スペクトルをプロットするためにオレンジ色の E ボタンを クリックする。

anotech Career-up IPAL 1.3 バックグラウンド処理(8)

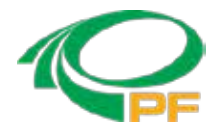

#### 規格化の差し引き方(3)

#### ポストエッジの設定範囲を150~1000eVから50~1100eVに変更後

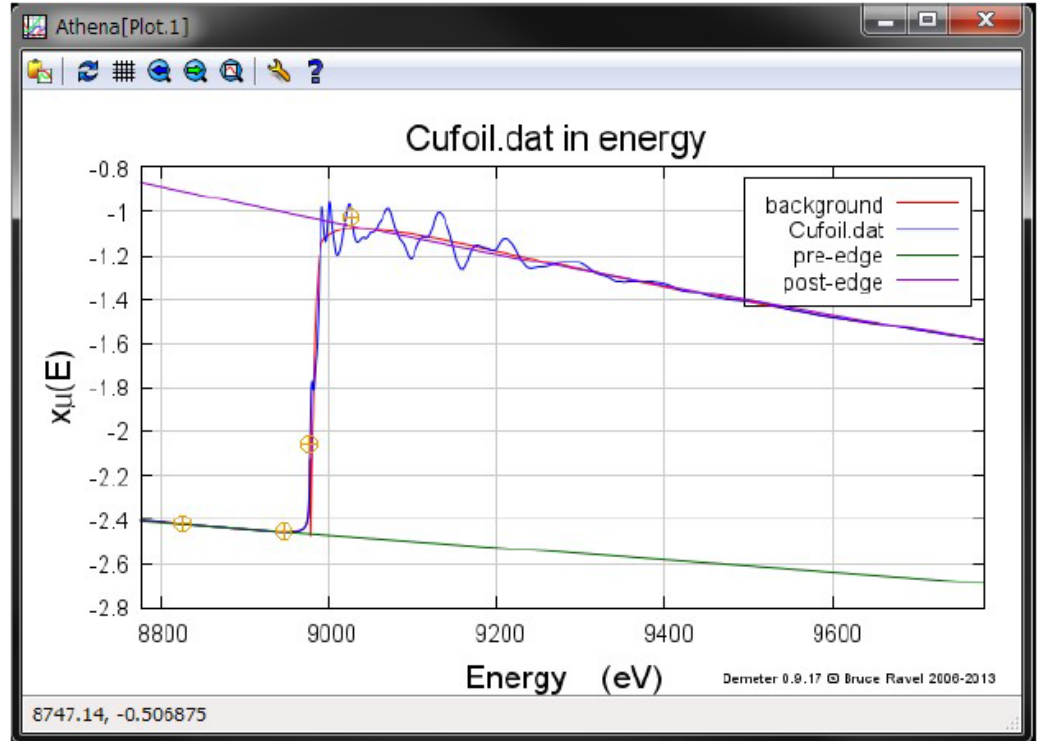

ポストエッジの引き方の目安: ポストエッジについては、できるだけEXAFS振動の「真ん中」を通るよう に引く必要がある。但し、吸収端直後 +50eV 程度の振動の中心まで通るようにする必要は ない。 +50 eV 程度までの範囲では、隣接原子の散乱による効果以外に他の複雑な効果(「多 重散乱」)も入っているため、通常 EXAFS 解析には利用しないためである。吸収端直後の振動 の中心よりも、 +50eVより高エネルギー側について振動の中心を通すことを優先する。

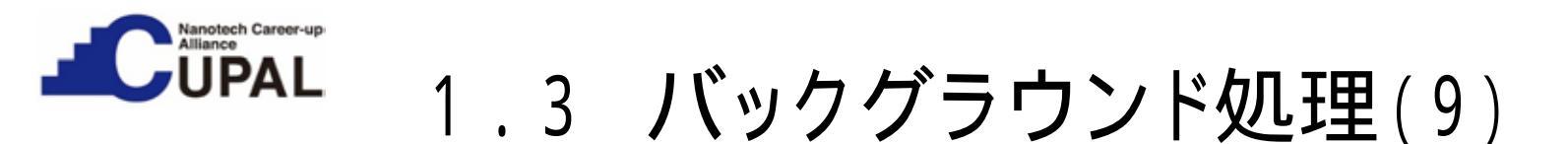

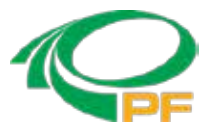

#### 規格化された XAFS スペクトルの表示(1)

メインウィンドウの "E" をクリックし、エネルギーに対する XAFS を表示している状態で、メインウィンドウ右下の Normalizedにチェックを入れると、ここまでで決定したプレエッジとポストエッジを用いて 規格化された XAFS スペクトルがプロットウィンドウに表示される。

操作 1.エネルギーに対するXAFS スペクトルをプロットするためにオレンジ色のEボタンをクリックする。

2.XAFSを表示している状態で、Normalizedのチェックボックスにチェックを入れる。

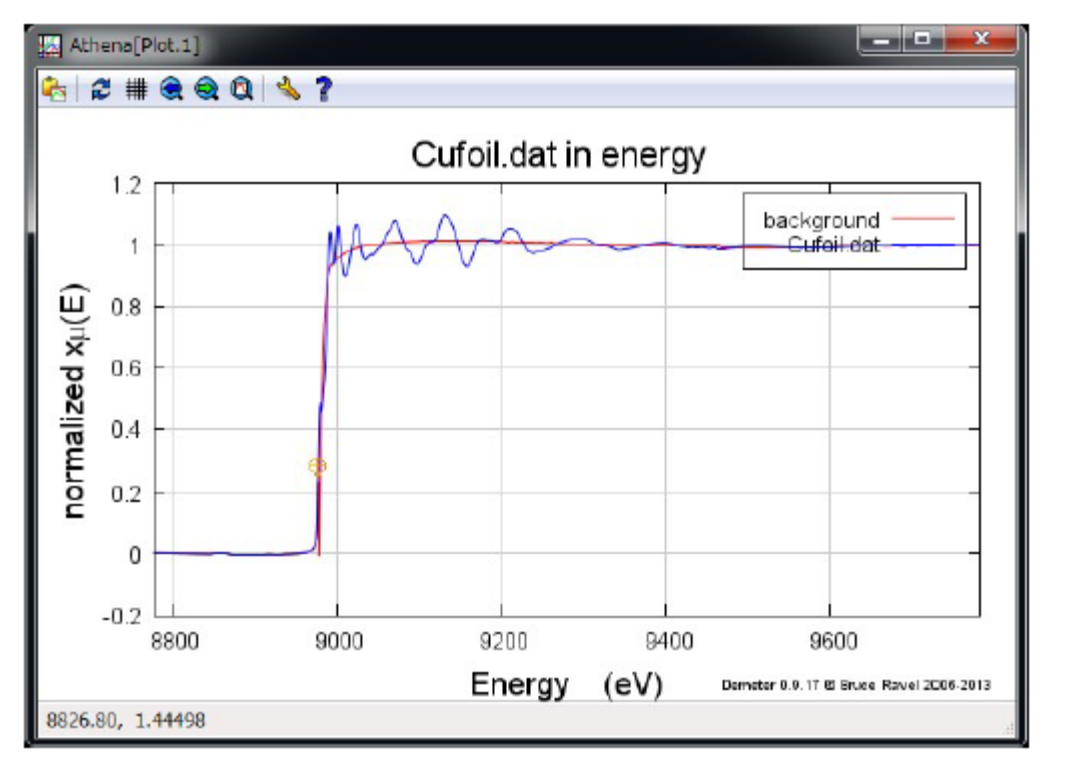

規格化(およびフラット化) された XAFS スペクトル

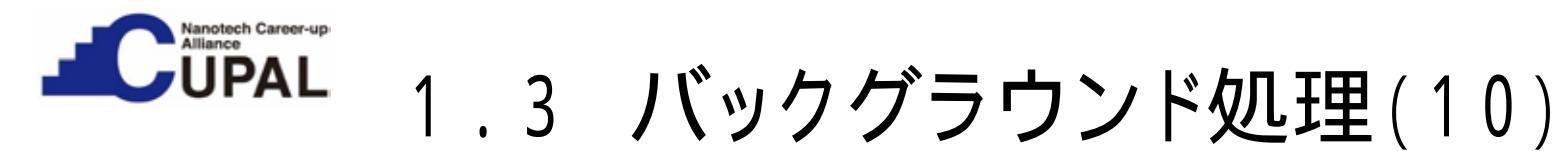

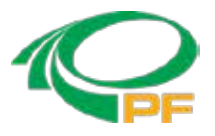

#### 規格化された XAFS スペクトルの表 (2)

21ページに表示された規格化された XAFS スペクトルは、「真の」規格化された XAFS スペクトルとは異なる。 通常は、メインウィンドウの Background removal and normalization parameters 欄にある "Flatten normalized data" にチェックが入っている。この場合、Athena は吸収端より高エネルギー側について、 規格化されたスペクトルからプレエッジの線とポストエッジの線の差分を差し引いたスペクトルを表示する。 結果として XAFS スペクトルの吸収が1 になるようにフラット化される。但し、"Flatten normalized data" は EXAFS スペクトルの抽出には影響を与えず、エネルギーに対して XAFS をプロットする時だけに適用される。 "Flatten normalized data" のチェックを外すと、「真の」規格化された XAFS スペクトルがプロットされる。

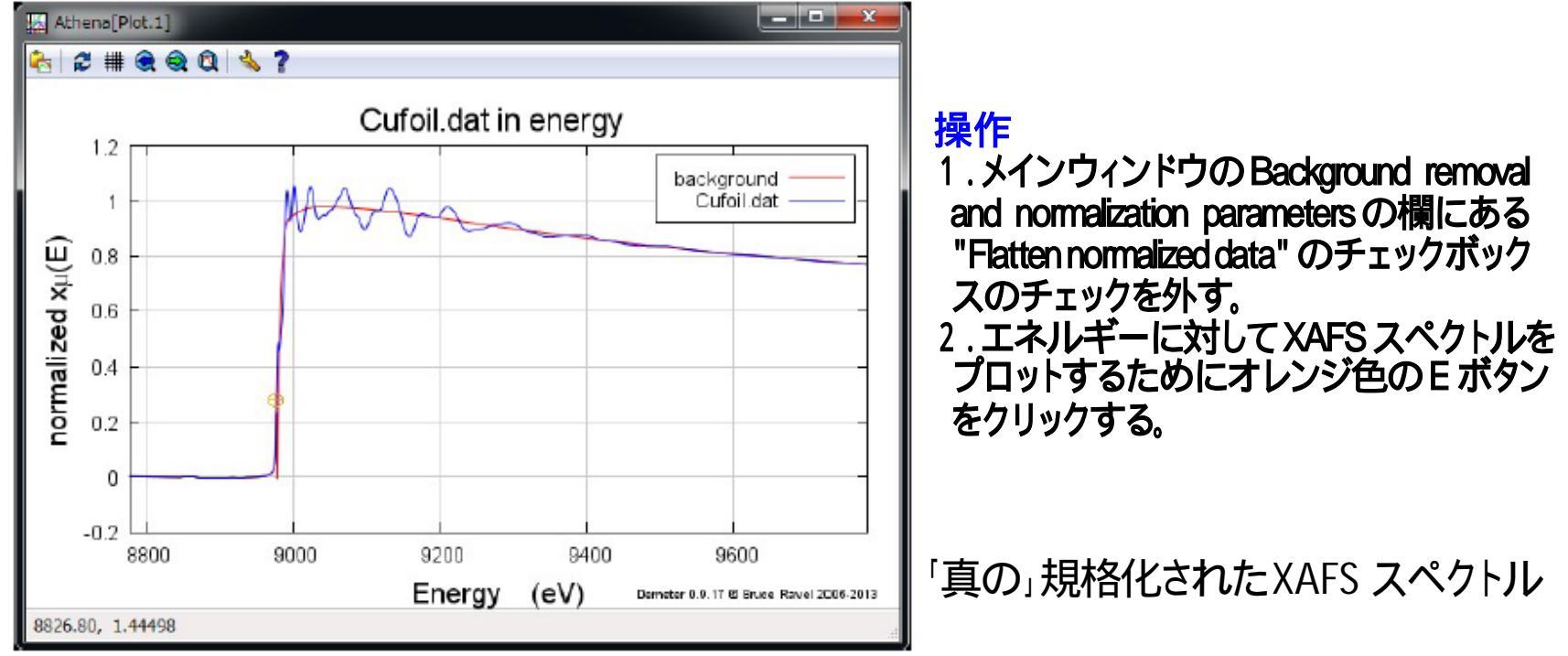

Copyright 2018 CUPAL KEK

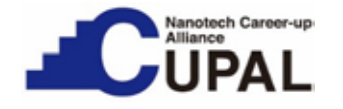

1.3 **バックグラウンド処理**(11)

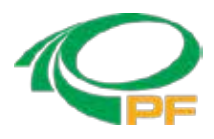

#### RbKg(1)

ここまでは、「プレエッジ」と「ポストエッジ」を引くことにより、スペクトルの前処理を行った。 次にEXAFS 振動を抽出するために「バックグラウンド」=「単純な原子のX線吸収スペクトル の近似曲線」=「スプライン曲線」を引く。

Rbkg: バックグラウンド関数を引くときに使うパラメータの1つ。

- ·Rbkgの値を変えることで、「フーリエ変換後の EXAFS スペクトルの横軸について設定 値以下のピークが極力小さくなるように」バックグラウンドを引くことができる。
- ·Rbkgの挙動についてはバックグラウンド関数を引く際に利用される Autobk のアル ゴリズムを理解する必要があるが、ここでは Rbkg の値を実際に大きく変えてみるこ とで、バックグラウンド関数への影響についておおよそを理解する。
- ·Rbkg の影響は、EXAFS スペクトル、特にフーリエ変換後の EXAFS スペクトルを見るこ とでよく理解される。 このため、先ずEXAFS 振動 χ(k)、およびフーリエ変換後の EXAFS スペクトルのプロットの方法について、簡単に説明する。

1.3 **バックグラウンド処理**(12)

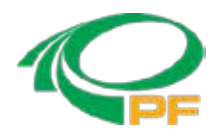

#### RbKg(2)

![](_page_23_Figure_4.jpeg)

操作 1.メインウィンドウのオレンジ色の k ボタンをクリックしてEXAFS 振動 χ (E) をプロットする。 2.メインウィンドウの R ボタンをクリックしてフーリエ変換後のEXAFS スペクトルをプロットする。

![](_page_23_Figure_6.jpeg)

波数に対するEXAFS振動

EXAFS振動をフーリエ変換することで、原子間距離に応じたピークを示すスペクトル(動径分布関数)を得ることができる。

![](_page_24_Picture_0.jpeg)

![](_page_24_Picture_1.jpeg)

#### RbKg(3) 効果の確認[1]

Rbkgを変化させることで、「フーリエ変換後のEXAFSスペクトルのピークが適正になるように」バックグラウンドを引くことができる。例えば、Rbkg=1の時には左図赤線のバックグラウンドで、右図のEXAFSスペクトルが得られる。

- 操作 1.エネルギーに対してXAFSスペクトルをプロットするためにオレンジ色のEボタンをクリックする。 2.エネルギーに対するXAFSを表示している状態で、メインウィンドウ右下のpre-edge、post-edgd、 Normalizedのチェックボックスのチェックを外す。
  - 3.フーリエ変換後の EXAFS スペクトルを表示するためにオレンジ色の R ボタンをクリックする。

![](_page_24_Figure_6.jpeg)

Rbkg =1の時の各プロット

![](_page_25_Picture_0.jpeg)

![](_page_25_Picture_1.jpeg)

#### RbKg(4) 効果の確認[2]

Rbkg=0.2と変更すると、左図赤線のバックグラウンドで、右図のEXAFS スペクトルとなる。

操作 1.メインウィンドウのBackground removal and normalization parametersの欄にあるRbkgを1 0.2とする。 2.エネルギーに対するXAFSスペクトルをプロットするため、オレンジ色のEボタンをクリックする。 3.フーリエ変換後の EXAFS スペクトルを表示するため、オレンジ色の R ボタンをクリックする。

フーリエ変換後のEXAFSスペクトルを表示すると、右図の0.2-0.6 辺りに明らかにおかしなピークが出現する。 X線を吸収した原子から0.6 以内の原子間距離では他の原子が存在することができないからである。

![](_page_25_Figure_6.jpeg)

Copyright 2018 CUPAL KEK

![](_page_26_Picture_0.jpeg)

![](_page_26_Picture_1.jpeg)

RbKg(5) 効果の確認[3]

Rbkg=3と変更すると、左図赤線のバックグラウンドで、右図のEXAFSスペクトルとなる。

操作 1.メインウィンドウのBackground removal and normalization parametersの欄にあるRbkgを0.2 3.0とする。 2.E ボタンとR ボタンをそれぞれクリックする。

Rbkgの値を大きくすると、バックグラウンド関数が元のスペクトルへの追随性が強くなる。フーリエ変換後の EXAFSスペクトルではRbkg=1.0の時とは明らかに異なってくる。即ち、Rbkgはバックグラウンド関数(スプライン関数) の「自由度(元のスペクトルへの追随度)」を決め、基本的には「フーリエ変換後のEXAFSスペクトルの横軸につ いて設定値以下のピークが極力小さくなるように」バックグラウンドを引く役目をしている。

![](_page_26_Figure_6.jpeg)

![](_page_27_Picture_0.jpeg)

![](_page_27_Picture_1.jpeg)

# .3 **バックグラウンド処理**(16)

#### RbKg(6) 値に対する考え方(まとめ)

- (1) Rbkg の値は、「フーリエ変換後の EXAFS スペクトルの横軸について設定値以下の ピークが極力穄さ〈なるように」バックグラウンドを引〈ことを意味する。
- (2) Rbkg の値は、通常1.0、場合によって 1.0~1.3 程度への変更が一般的である。 Rbkgを変える状況は、例えばフーリエ変換後の EXAFS スペクトルで、通常は散乱 原子が存在することはあり得ない1Å以下にピーク(ゴーストピーク)が生じる場合で ある。フーリエ変換後の EXAFS スペクトル の短い距離にピークが出現する ことは、 EXAFS 振動に長周期波が混ざっていることに対応する。Rbkg の値を大きくすると、 元のスペクトルに追随しやすくなって、長周期のノイズの成分に追随し、結果的に 「ゴーストピーク」を消す効果がある。
- (3) Rbkg の値を1.0から大き〈変える必要があるようなスペクトルは基本的に測定し直し す方が良い。

![](_page_28_Picture_0.jpeg)

1.3 バックグラウンド処理(17)

![](_page_28_Picture_2.jpeg)

#### Spline clamp

Spline clamp では "low" と "high" の項目について、"none"、"slight"、"weak"、"medium"、 "strong"、 "rigid"の6通りの選択肢がある。 "low"と"high" はそれぞれバックグラウンド関数の始点付 近と終点付近を示し、大まかには「バックグラウンド関数をどの程度スペクトルに追随させるか」に対応する。

#### k-weight

k-weight は、「バックグラウンドを引く際に、吸収端近くか高エネルギー側か、どこを重視するか」 のパラメータである。すなわち, k-weight が2や3の場合は、高エネルギー側を重視する(できる だけ高エネルギー側までうまくEXAFS 振動を抽出したい)のに対して、k-weight が1の場合は、 吸収端近くを重視する。後者は、高エネルギーのEXAFS 振動を抽出するのが困難な時、せめて 吸収端近くでEXAFS 振動を抽出したいとの意図である。

ほとんどの場合,k-weightは既定値の2で問題になることはない。この値でうま〈バックグラウンド関数を引〈ことができない時は,スペクトルを再測定する方がよい。ただし、高エネルギー側の振動がノイズに埋もれてしまっている場合には、k-weightを1にすることで上手〈バックグラウンド関数を引けることがある。いずれにせよ、このような場合では得られたEXAFS振動の解釈には注意を要する。

![](_page_29_Picture_0.jpeg)

![](_page_29_Picture_1.jpeg)

![](_page_29_Picture_2.jpeg)

29ページまでで、Background removal and normalization parameters にあるパラメータを 最適化して、スペクトルの前処理とEXAFS 振動を抽出するパラメータを決定した。結果と して抽出された EXAFS 振動を以下の操作で表示する。

操作 波数に対してEXAFS振動をプロットするためにオレンジ色のkボタンをクリックする。

![](_page_29_Figure_5.jpeg)

波数kに対するCu foilの EXAFS 振動

![](_page_30_Picture_0.jpeg)

# 1.4 EXAFS振動の抽出(2)

#### EXAFS振動のフーリエ変換

EXAFS 振動をフーリエ変換することで、原子間距離に応じたピークを示すスペクトルを得ることができる。Forward Fourier transform parameters の欄では、EXAFS 振動をフーリエ変換する際のパラメータを設定する。

#### フーリエ変換のパラメータとその決め方

k-range: 窓関数の範囲 dk: 窓関数の傾きの範囲 window: 窓関数の種類 (Hanningでよい) arbitrary k-weight: k-weight を 0, 1, 2, 3 以外の 任意の値にしたい場合に入力 phase correction: 位相シフトの補正の有無

EXAFS 振動から原子間距離に相当するところにピークを持つスペクトル(動径分布)を得るためにフーリエ変換を行う。

1. 窓関数を決定する(窓関数に関するパラメータは k-range, dk, window)。 2. フーリエ変換する(プロット用の R ボタンをクリックする)。

フーリエ変換の範囲を機械的にあるいは数学的に決める手法はない。基本的には EXAFS 振動を自分で判断し、ノイズの影響が少ないと思われる範囲を設定する。(後述の例を参照) Copyright 2018 CUPAL KEK

| orward Fourier transform parameters        | 5                           |
|--------------------------------------------|-----------------------------|
| -range 3.000 💿 to 14.995 💿 dk              | 1 window Hanning 👻          |
| rbitrary k-weight 0.5                      | se correction               |
| フーリエ変換パラメータ                                |                             |
| Plotting k-weights<br>○ 0 ○ 1 @ 2 ○ 3 ○ kw | EXAFSプロットオプション              |
| Plot in k-space 🔹                          | (X1 ) ) 1 ) (X1 ) ) (X1 ) ) |
| X(E)<br>Window                             |                             |
| kmin 0 kmax 18                             |                             |

![](_page_30_Picture_10.jpeg)

![](_page_31_Picture_0.jpeg)

1.4 EXAFS振動の抽出(3)

![](_page_31_Picture_2.jpeg)

- 操作 1. 波数に対して EXAFS 振動をプロットするためにオレンジ色の k ボタンをクリックする。
  - 2. EXAFS プロットオプションの kmax を 18 に変更する
  - 3. EXAFS プロットオプションの Window にチェックを入れる
  - 4. EXAFS プロットオプションの Plotting k-weights を 3 に変更する

![](_page_31_Figure_7.jpeg)

窓関数の意味

抽出されたEXAFS振動について、低エネルギー側の 0~2 <sup>-1</sup>付近は、エネルギーでは0-35eV程度である。 これは一般に複雑な過程である「多重散乱」の影響を 受けるXANES領域に当たる。また高エネルギー側では、 種々のノイズの影響により真のEXAFS振動とは異なる 振動が含まれてしまう。EXAFS解析では、これらの影響 を避けるため低エネルギー側およびノイズが含まれる 領域を除いた部分だけをフーリエ変換することが必要 であり、窓関数」はこのために使用する。 窓関数にはHanning関数が用いられることが多い。

窓関数とともにプロットされたEXAFS 振動

![](_page_32_Picture_0.jpeg)

1.4 EXAFS振動の抽出(4)

![](_page_32_Picture_2.jpeg)

#### フーリエ変換パラメータの影響(1) k-range

フーリエ変換パラメータは、フーリエ変換後の EXAFS スペクトルに影響を与える。各パラメータを 変更して、フーリエ変換後の EXAFS スペクトルを表示することでその影響について理解する。

操作 1.k-rangeを3 to 14.995から3 to 10に変更する。

2. フーリエ変換後の EXAFS スペクトルを表示するためにオレンジ色の R ボタンをクリック。

![](_page_32_Figure_7.jpeg)

![](_page_33_Picture_0.jpeg)

![](_page_33_Picture_1.jpeg)

![](_page_33_Picture_2.jpeg)

#### フーリエ変換パラメータの影響(2) dk

- 操作 1.dkを1から0に変更する。
  - 2. 波数に対する EXAFS 振動を表示するためにオレンジ色の k ボタンをクリック(左図)。
  - 3.フーリエ変換後の EXAFSスペクトルを表示するためにオレンジ色の R ボタンをクリック(右図)。

dk=0では、赤線で示されている Hanning 窓関数の傾きのある範囲が無くなる。 dk は、元の取得データが良い場合には、フーリエ変換後の EXAFS スペクトルにあまり影響しない。 dk は、基本的には既定値の1で問題ない。 比較したい一連のスペクトルについては、同じパラメータを用いる。

![](_page_33_Figure_8.jpeg)

Copyright 2018 CUPAL KEK

#### 解析演習編第1部/全3部

資料作成·監修

京都大学触媒·電池元素戦略研究拠点 朝倉博行 助教 Nanotech CUPAL KEK 事務局

2018年4月10日作成